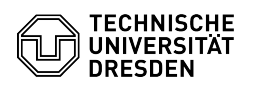

## Eduroam Einrichtung unter MacOS

03.07.2024 12:22:32

| FAC  | )-Arl | ike | I-Δus | sdru | ıck |
|------|-------|-----|-------|------|-----|
| 1 74 |       | INC |       | Juit |     |

|                                                                                                    |                                                                                                    |                        | FAQ-Artikel-Ausdruck  |  |  |  |  |
|----------------------------------------------------------------------------------------------------|----------------------------------------------------------------------------------------------------|------------------------|-----------------------|--|--|--|--|
| Kategorie:                                                                                                    | Datennetz::Eduroam                                                                                                    | Bewertungen:           | 46                    |  |  |  |  |
| Status:                                                                                                    | öffentlich (Alle)                                                                                                    | Ergebnis:              | 89.13 %               |  |  |  |  |
| Sprache:                                                                                                    | de                                                                                                    | Letzte Aktualisierung: | 11:31:09 - 09.01.2024 |  |  |  |  |
|                                                                                                    |                                                                                                    |                        |                       |  |  |  |  |
| Schlüsselwörter                                                                                                    |                                                                                                    |                        |                       |  |  |  |  |
| Eduroam Einrichtung Mac MacOS WLAN                                                                                                    |                                                                                                    |                        |                       |  |  |  |  |
|                                                                                                    |                                                                                                    |                        |                       |  |  |  |  |
| Lösung (öffentlich)                                                                                                    |                                                                                                    |                        |                       |  |  |  |  |
| Hinweis: Sollte die Einricht<br>Sie bitte Ihr WLAN-Passwoi<br>[1]https://selfservice.tu-dre<br>Minuten und beginnen von                    | ung von Eduroam nicht erfolgreich sein, "Ändern"<br>rt unter:<br>esden.de/passwords/, warten anschließend 15<br>vorn. |                        |                       |  |  |  |  |
| Bitte beachten Sie, dass de<br>Format eingegeben werde                                                                                     | er Nutzername in dieser Anleitung immer in folgendem<br>n muss: "ihrZIHLogin@tu-dresden.de".                          |                        |                       |  |  |  |  |
| -                                                                                                    |                                                                                                    |                        |                       |  |  |  |  |
| Laden Sie sich von folgender Webseite das "eduroam"-Profil herunter:<br>[2]https://cat.eduroam.org/?idp=5916                               |                                                                                                    |                        |                       |  |  |  |  |
| Screenshot: Webseite Pro                                                                                                    | fil Download                                                                                                    |                        |                       |  |  |  |  |
| -                                                                                                    |                                                                                                    |                        |                       |  |  |  |  |
| Sie erhalten eine Meldung, dass das Profil über die "Systemeinstellungen"<br>installiert werden muss.                                      |                                                                                                    |                        |                       |  |  |  |  |
| Screenshot: Systemmeldu                                                                                                    | ing                                                                                                    |                        |                       |  |  |  |  |
| -                                                                                                    |                                                                                                    |                        |                       |  |  |  |  |
| Öffnen Sie die Systemeins<br>Sicherheit" auf "Profile".                                                                                    | tellungen und klicken Sie unter "Datenschutz $\&$                                                                     |                        |                       |  |  |  |  |
| Screenshot: Profilmanage                                                                                                    | ment                                                                                                    |                        |                       |  |  |  |  |
| -                                                                                                    |                                                                                                    |                        |                       |  |  |  |  |
| Dort befindet sich das eduroam-Profil, installieren Sie dies mit einem<br>"Doppelklick".                                                   |                                                                                                    |                        |                       |  |  |  |  |
| Screenshot: Profilinstallati                                                                                                    | on                                                                                                    |                        |                       |  |  |  |  |
| -                                                                                                    |                                                                                                    |                        |                       |  |  |  |  |
| Klicken Sie auf "Installierer                                                                                                    | ı".                                                                                                    |                        |                       |  |  |  |  |
| Screenshot: Überprüfung                                                                                                    | der Daten                                                                                                    |                        |                       |  |  |  |  |
|                                                                                                    |                                                                                                    |                        |                       |  |  |  |  |
| Sie werden gefragt, ob Sie<br>Bestätigen Sie dies mit "Fo                                                                                  | das Profil "eduroam" wirklich installieren möchten.<br>rtfahren".                                                     |                        |                       |  |  |  |  |
| Screenshot: Bestätigung                                                                                                    |                                                                                                    |                        |                       |  |  |  |  |
| -                                                                                                    |                                                                                                    |                        |                       |  |  |  |  |
| Geben Sie nun Ihr "IhrZIH-<br>Sie ein WLAN Passwort ges<br>Anschluss auf "Installieren                                                     | Login@tu-dresden.de" und das "Passwort" ein (sofern<br>setzt haben, tragen Sie dieses ein). Klicken Sie im<br>".      |                        |                       |  |  |  |  |
| Screenshot: Zugangsdate                                                                                                    | nabfrage                                                                                                    |                        |                       |  |  |  |  |
| -                                                                                                    |                                                                                                    |                        |                       |  |  |  |  |
| Bestätigen Sie den Hinweis erneut mit "Installieren". Das Profil wurde<br>installiert, der Mac verbindet sich automatisch mit dem eduroam. |                                                                                                    |                        |                       |  |  |  |  |
| Screenshot: Abschließender Hinweis                                                                                                    |                                                                                                    |                        |                       |  |  |  |  |
| <ol> <li>https://selfservice.tu-dr</li> <li>https://cat.eduroam.org</li> </ol>                                                             | resden.de/passwords/<br>g/?idp=5916                                                                                   |                        |                       |  |  |  |  |